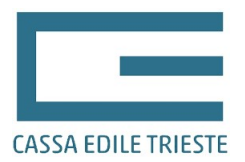

# GUIDA ALLA GESTIONE DELL'ORDINE DEL VESTIARIO TRAMITE L'AREA RISERVATA IMPRESE (<u>WWW.CASSAEDILE.TS.IT</u>)

A partire dalla fornitura del vestiario 2022, le imprese che utilizzano l'area internet riservata all'interno del sito della Cassa Edile di Trieste potranno gestire l'ordine direttamente dal sito senza più inviare alcuna modulistica cartacea.

<u>Riteniamo doveroso ricordare che il diritto alla prestazione è indirizzato esclusivamente a favore</u> <u>dei lavoratori, iscritti alla Cassa edile di Trieste e dipendenti di un'impresa edile in regola con</u> <u>tutti gli adempimenti correnti al momento della consegna della prestazione medesima.</u>

# Sommario

| pag. | 2                                                            |
|------|--------------------------------------------------------------|
| pag. | 2                                                            |
| pag. | 3                                                            |
| pag. | 4                                                            |
| pag. | 6                                                            |
| pag. | 9                                                            |
| pag. | 12                                                           |
| pag. | 12                                                           |
|      | pag.<br>pag.<br>pag.<br>pag.<br>pag.<br>pag.<br>pag.<br>pag. |

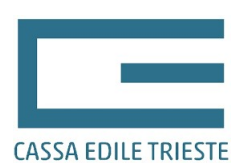

## 1 – ACCESSO ALL'AREA RISERVATA

Per l'accesso all'area riservata è necessario disporre delle relative credenziali (utente e password). Dopo essersi collegati al sito www.cassaedile.ts.it e aver cliccato sull'apposito banner dell'area riservata imprese, l'utente verrà reindirizzato alla pagina di login dove verrà richiesto di inserire la proprie credenziali. Nel caso in cui non si fosse in possesso delle credenziali o nel caso in cui non si ricordasse la password potranno essere utilizzate le funzioni di registrazione e/o di recupero della password presenti nella medesima pagina. N.B.: per la registrazione all'area riservata e per il recupero della password è fondamentale che la Cassa Edile di Trieste all'interno della propria anagrafica abbia l'indirizzo email dell'impresa corretto. Nel caso di dubbi vi preghiamo di contattare i nostri uffici.

|      | CASSA EDILE ONL                                                 | ME         |
|------|-----------------------------------------------------------------|------------|
| 1    |                                                                 | _          |
| 1/-  | Seleziona la provincia e insersci le credenziali pers           | onali.     |
|      | Nel campo 🌢 Nome Utente digita il Nome Utente fornito dalla Cas | ssa Edile. |
| SI / | Trieste                                                         | ~          |
| h C  | A Nome utente                                                   |            |
|      | Password                                                        |            |
|      | Entra                                                           |            |
| 411  | Dimenticato la Password?                                        |            |
|      | Non sei iscritto? <u>Registrati</u>                             |            |
|      |                                                                 |            |
| T.L  |                                                                 |            |

# 2 - SELEZIONE DELLA PAGINA DI GESTIONE DEL VESTIARIO

Una volta effettuato l'accesso verrà visualizzato un menù con tutte le funzioni disponibili per l'utente, tra cui quella denominata "vestiario" che dovrà essere cliccata. Verrà quindi visualizzata la sottostante schermata. Se l'impresa ha presentato una denuncia MUT relativa al mese di settembre, troverà una riga di colore verde, che sta ad indicare che la Cassa Edile ha già provveduto ad aprire l'ordine. Qualora l'impresa, successivamente al mese di settembre, avesse provveduto all'iscrizione o riaperto la propria posizione ma non trovasse l'ordine, dovrà contattare telefonicamente o tramite e-mail gli uffici della Cassa Edile, chiedendo l'apertura dell'ordine. <u>Una volta scaduti i termini previsti per la fornitura annuale eventuali richieste di apertura ordine non verranno tenute in considerazione</u>.

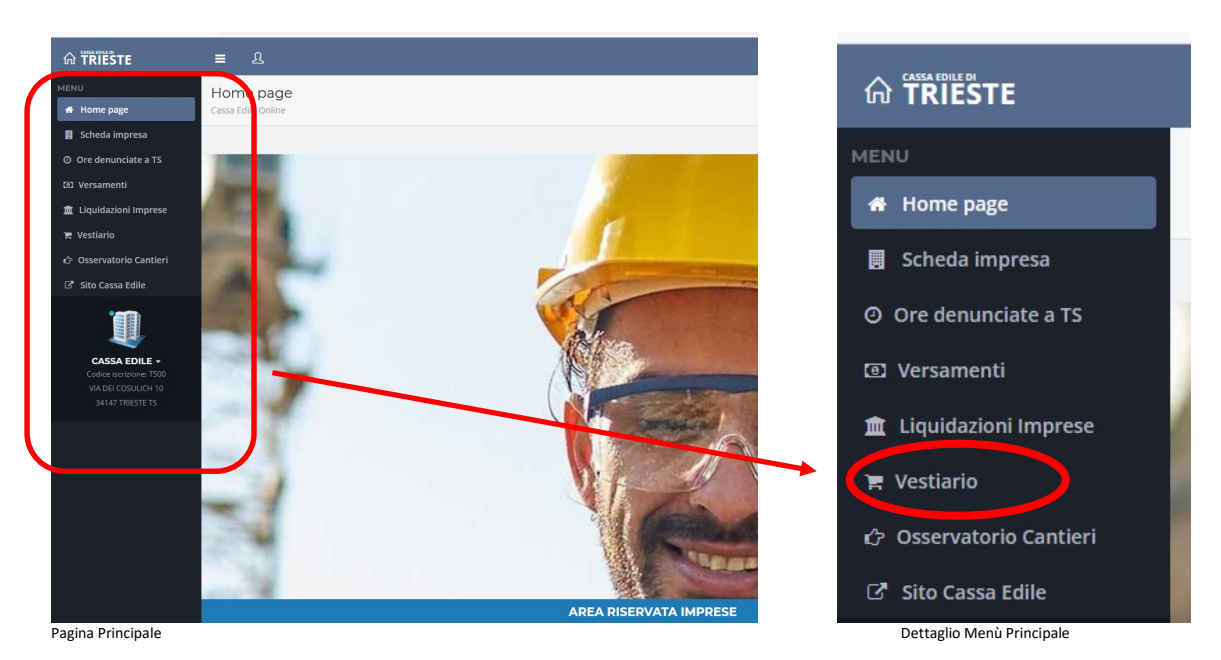

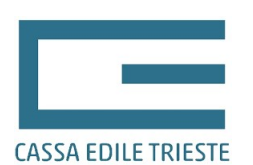

# 3 – GESTIONE DELL'ORDINE

Per la gestione dell'ordine e la visualizzazione dei lavoratori già precaricati è necessario cliccare sul pulsante "Dettaglio" evidenziato nella figura qui sotto. Una volta premuto verrà visualizzata la schermata di dettaglio.

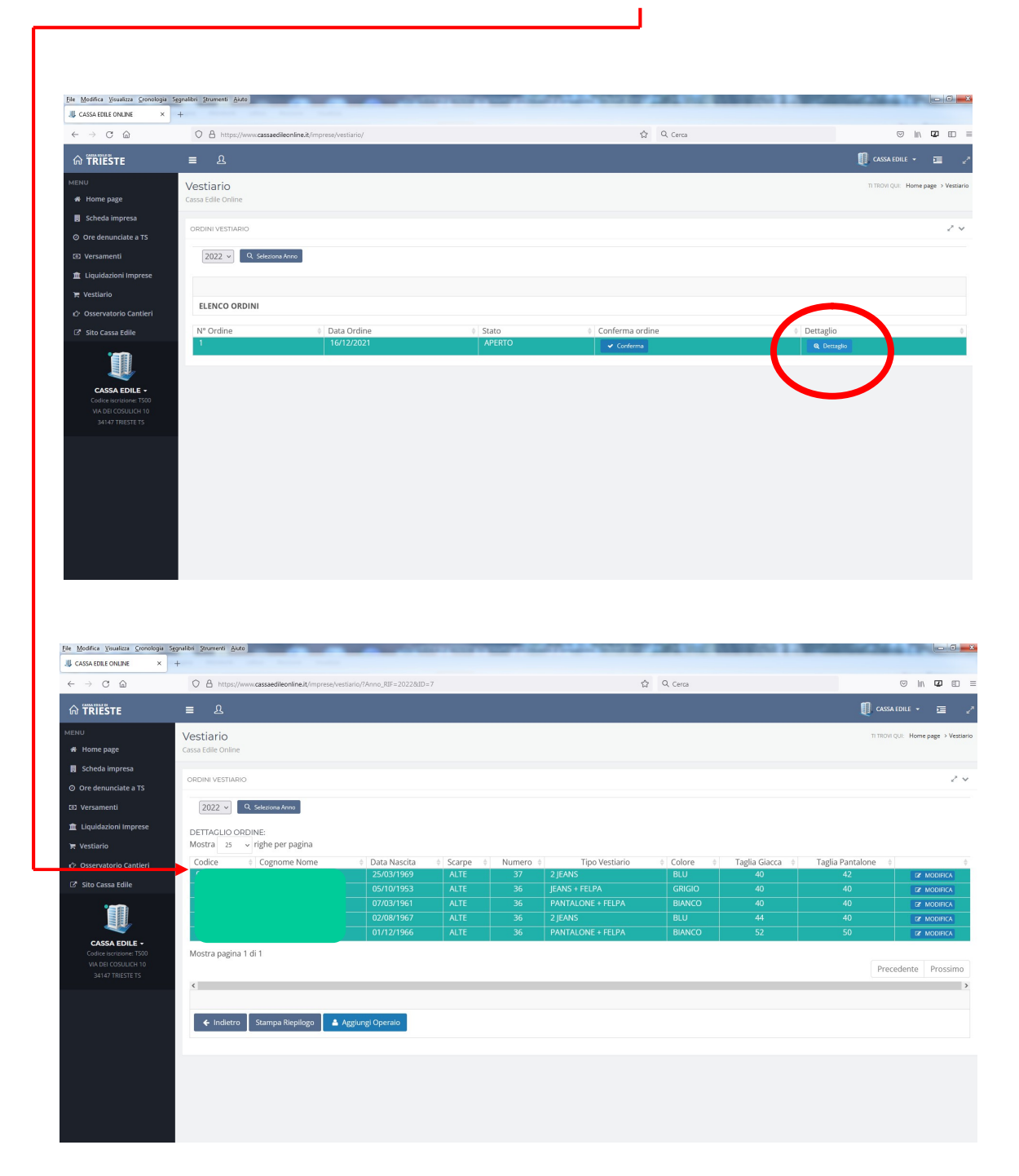

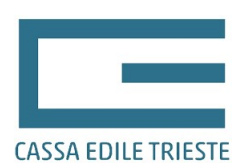

# 4 – MODIFICA DEI DATI DELL'OPERAIO

Per modificare o integrare i dati presenti nell'ordine si dovrà cliccare sul pulsante di modifica presente alla fine della riga di ogni singolo lavoratore.

| File Modifica Visualizza Gronologia S                                        | egnalibri Strumenti Aiuto                | -                           | ar read of | -      |                | 100.00     | 100000010       | Statistics of the |                               |
|------------------------------------------------------------------------------|------------------------------------------|-----------------------------|------------|--------|----------------|------------|-----------------|-------------------|-------------------------------|
| all CASSA EDILE ONLINE X                                                     | +                                        |                             |            |        |                | A 0.0      |                 |                   |                               |
| € → C @                                                                      | https://www.cassaedileonline.it/mprese/v | estiano//Anno_RIF=20228ttD= | 1          |        |                | W Cerca    |                 | _                 |                               |
| <b>G TRIESTE</b>                                                             | ≡ £                                      |                             |            |        |                |            |                 | CASS              | SA EDILE 👻 🗾 🖉                |
| MENU                                                                         | Vestiario                                |                             |            |        |                |            |                 | TI TROV           | VI QUI: Home page > Vestiario |
| 🖷 Home page                                                                  | Cassa Edile Online                       |                             |            |        |                |            |                 |                   |                               |
| Scheda impresa                                                               |                                          |                             |            |        |                |            |                 |                   |                               |
| Ore denunciate a TS                                                          | ORDINI VESTIARIO                         |                             |            |        |                |            |                 |                   | 2.4                           |
| 🖾 Versamenti                                                                 | 2022 v Q. Seleziona Anno                 |                             |            |        |                |            |                 |                   |                               |
| 🏦 Liquidazioni Imprese                                                       | DETTACUO OPDINE:                         |                             |            |        |                |            |                 |                   |                               |
| 🗮 Vestiario                                                                  | Mostra 25 v righe per pagina             |                             |            |        |                |            |                 |                   |                               |
| 🖒 Osservatorio Cantieri                                                      | Codice                                   | Data Nascita                | Scarpe     | Numero | Tipo Vestiario | ¢ Colore ¢ | Taglia Giacca 🕴 | Taglia Pantalone  |                               |
| 7 Sito Cassa Edile                                                           | <u></u>                                  |                             |            |        | 2 JEANS        |            |                 | 42                | Z MODIFICA                    |
|                                                                              |                                          | 05/10/1953                  | ALTE       |        | JEANS + FELPA  | GRIGIO     |                 | 40                | DZ MODIFICA                   |
|                                                                              | -                                        | 02/08/1967                  |            |        | 2 IFANS        | BLU        |                 | 40                | IZ MODIFICA                   |
|                                                                              |                                          |                             |            |        |                |            |                 | 50                | IZ MODIFICA                   |
| CASSA DOILS<br>Codies isospanie 1500<br>VLA DE COSILICH 10<br>34147 TRESTETS | Mostra pagina 1 di 1                     | Agglung: Operalo            |            |        |                |            |                 | Pre               | xcedente Prossimo             |

Una volta cliccato sul pulsante di modifica verrà presentata la seguente schermata di dettaglio per ogni singolo lavoratore dove è presente un pulsante "Modifica ordine Operaio"

| ଜ  |                                                                                     | =       | ይ           |               |                         |           | CASSA EDILE 🔸             | = <i>2</i>      |
|----|-------------------------------------------------------------------------------------|---------|-------------|---------------|-------------------------|-----------|---------------------------|-----------------|
|    | 10                                                                                  | Vect    | iario       |               |                         | TLTROV    | /IOUI: Home page > Vestia | rio → Dettaglio |
| *  | Home page                                                                           | Cassa E | dile Online |               |                         |           |                           |                 |
|    | Scheda impresa                                                                      |         |             |               |                         |           |                           |                 |
|    | Ore denunciate a TS                                                                 | DETTA   | AGLIO ORDIN | E VESTIARIO   |                         |           |                           | 2.4             |
| 0  | Versamenti                                                                          | OPER    | RAIO:       |               |                         |           |                           |                 |
|    |                                                                                     | Cod.    | Fiscale     | Cod.CE        | Cognome Nome            |           | Data di Nascita           |                 |
| Â  | Liquidazioni Imprese                                                                |         |             |               |                         |           | 25/03/1969                |                 |
| )e | Vestiario                                                                           | SCA     | RPE         |               |                         |           |                           |                 |
| 1  | Osservatorio Cantieri                                                               | Tipo    | Scarpe      | ALTE          |                         |           |                           |                 |
|    | osservatorio cantieri                                                               | Num     | iero        | 37            |                         |           |                           |                 |
| ľ  | Sito Cassa Edile                                                                    |         |             |               |                         |           |                           |                 |
|    |                                                                                     | ABIT    | 0           |               |                         |           |                           |                 |
|    |                                                                                     | Tipo    | Vestiario   | 2 JEANS       |                         |           |                           |                 |
|    |                                                                                     | Colo    | re          | BLU           |                         |           |                           |                 |
|    |                                                                                     | Tagli   | a Giacca    | 40            |                         |           |                           |                 |
|    | CASSA EDILE -<br>Codice iscrizione: TS00<br>VIA DEI COSULICH 10<br>34147 TRIESTE TS | Tagli   | a Pantalone | 42            |                         |           |                           |                 |
|    |                                                                                     |         | - Indietro  | 首 Elimina Ope | er tio 🥻 Modifica ordin | e Operaio |                           |                 |

Sarà quindi possibile accedere ai dati dell'operaio e modificare gli stessi utilizzando gli appositi menù a tendina. Come evidenziato in basso, la modifica dei dati potrebbe richiedere qualche istante. Qualora venga variato il "Tipo Vestiario" la procedura in automatico riaggiornerà la pagina internet e nel menù a tendina "Colore" verranno presentati i colori disponibili per l'articolo scelto. In fondo alla pagina è anche possibile consultare le tipologie di vestiti ordinabili e le tonalità disponibili.

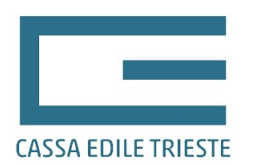

Nel caso si sia proceduto con la modifica dei dati, affinchè gli stessi diventino definitivi bisognerà cliccare sul pulsante "Salva Variazioni" e successivamente confermare la volontà della modifica cliccando "OK"

| н попте раде                 | Cassa cuire Ornine |                 |                                    |                 |            |
|------------------------------|--------------------|-----------------|------------------------------------|-----------------|------------|
| 📕 Scheda impresa             |                    |                 |                                    |                 |            |
| Ore denunciate a TS          | DETTAGLIO ORDINE   | VESTIARIO       |                                    |                 | ~ <b>v</b> |
| D Versamenti                 | OPERAIO:           |                 |                                    |                 |            |
| 🗢 t invidenieni tennene      | Cod.Fiscale        | Cod.CE          | Cognome Nome                       | Data di Nascita |            |
|                              |                    |                 |                                    | 25/03/1969      |            |
| 🐂 Vestiario                  | SCARPE             |                 |                                    |                 |            |
| د r ∕۶ Osservatorio Cantieri | Tipo Scarpe        | Alte            | ~                                  |                 |            |
|                              | Numero             | 37 ~            |                                    |                 |            |
| 🖙 Sito Cassa Edile           |                    |                 |                                    |                 |            |
|                              | ABITO              |                 |                                    |                 |            |
|                              | Tipo Vestiario     | 2 Jeans         | ~                                  |                 |            |
|                              | Colore             | Blu 🗸           |                                    |                 |            |
|                              | Taglia Giacca      | 40 ~            |                                    |                 |            |
| Codice iscrizione: TS00      | Taglia Pantalone   | 42 🗸            |                                    |                 |            |
|                              |                    |                 |                                    |                 |            |
|                              |                    |                 |                                    |                 |            |
|                              |                    |                 |                                    |                 |            |
|                              | ← Indietro         | 🖺 Salva Vari    | azioni                             |                 |            |
|                              |                    |                 |                                    |                 |            |
|                              |                    |                 |                                    |                 |            |
|                              |                    |                 |                                    |                 |            |
|                              | Si prega di non    | ricaricare la p | agina o premere il tasto "indietro | " del browser,  |            |
|                              | l'invio dei dati a | la Cassa Edile  | e può impiegare alcuni secondi (a  | nche 1 minuto)  |            |
|                              | in base alla velo  | cità di connes  | sione.                             |                 |            |
|                              |                    |                 |                                    |                 |            |

| Cod.Fiscale Cod.CE Cognome Nome | Data di Nascita 25/03/1969 |
|---------------------------------|----------------------------|
| SCARPE                          | 25/03/1969                 |
| SCARPE                          |                            |
| SCARPE                          |                            |
|                                 |                            |
| Tipo Scarpe Basse v             |                            |
| Numero 37 V                     |                            |
|                                 |                            |
| ABITO   www.cassaedileonline.it |                            |
| Tipo Vestiari                   |                            |
| Colore                          |                            |
| Taglia Giacca ОК                | nnulla                     |
| Taglia Bantal                   |                            |
| Taglia Farila.                  |                            |

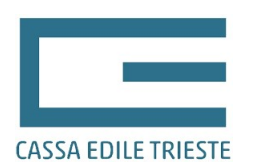

\_

Via dei Cosulich, 10 – 34147 Trieste Tel. 0402822456 / Fax 0402822434 Info@cassaedile.ts.it TS00@infopec.cassaedile.it www.cassaedile.ts.it CF 80015310321

# 5 - AGGIUNTA/ELIMINAZIONE OPERAIO

Per **aggiungere** un operaio i passaggi da effettuare sono i seguenti:

- entrare nel dettaglio dell'ordine

| Ele Modifica Visualizza Gronologia | Sggnalibri Strumenti Aiuto |                               | And I have a support of the second | the state of the local state of the |                                     |
|------------------------------------|----------------------------|-------------------------------|------------------------------------|-------------------------------------|-------------------------------------|
| I CASSA EDILE ONLINE ×             | +                          |                               |                                    |                                     |                                     |
| $\leftarrow \rightarrow$ C @       | O A https://www.cassaedil  | eonline.it/imprese/vestiario/ |                                    | ය Cerca                             |                                     |
| ណ៌ TRIËSTE                         | ≡ &                        |                               |                                    |                                     | 🚺 CASSA EDILE 🔹 🖂 🖉                 |
| MENU                               | Vestiario                  |                               |                                    |                                     | TI TROVI QUI: Home page > Vestiario |
| # Home page                        | Cassa Edile Online         |                               |                                    |                                     |                                     |
| Scheda impresa                     | ODDINUVESTIADIO            |                               |                                    |                                     | 2.0                                 |
| Ore denunciate a TS                | ORDINI VESTIARIO           |                               |                                    |                                     | 2 🗸                                 |
| 🗵 Versamenti                       | 2022 v Q Seleziona         | Anno                          |                                    |                                     |                                     |
| 🏦 Liquidazioni Imprese             |                            |                               |                                    |                                     |                                     |
| 🗮 Vestiario                        |                            |                               |                                    |                                     |                                     |
| 🖒 Osservatorio Cantieri            | ELENCO ORDINI              |                               |                                    |                                     |                                     |
| 🕑 Sito Cassa Edile                 | Nº Ordine                  | Data Ordine                   | ¢ Stato                            | Conferma ordine                     | 🔅 Dettaglio 🔶                       |
| ACCOUNT OF A                       |                            | 16/12/02/1                    | APERIO                             | ✓ Carlons                           | Q Dorge                             |

#### cliccare sul pulsante aggiungi operaio

| <u>File Modifica Visualizza Cronologia S</u> | gnalibri Strumenti Aiuto                     |                               |            | 100 To 100 | The second second second second second second second second second second second second second second second se | 100 100    | 100000-0000-0000 | Statistics of the  |                            |
|----------------------------------------------|----------------------------------------------|-------------------------------|------------|------------|----------------------------------------------------------------------------------------------------|------------|------------------|--------------------|----------------------------|
| .↓ CASSA EDILE ONLINE ×                      | +                                            |                               |            |            |                                                                                                    |            |                  |                    |                            |
| $\leftarrow \rightarrow$ C $\textcircled{a}$ | O A https://www.cassaedileonline.it/imprese/ | vestiario/?Anno_RIF=2022&ID=7 | 2          |            |                                                                                                    | ☆ Q Cerca  |                  |                    |                            |
| ଳି TRIËSTE                                   | ≡ &                                          |                               |            |            |                                                                                                    |            |                  | CASS#              | edile + 🖻 🥜                |
| MENU                                         | Vestiario                                    |                               |            |            |                                                                                                    |            |                  | TI TROVI           | QUI: Home page > Vestiario |
| # Home page                                  | Cassa Edile Online                           |                               |            |            |                                                                                                    |            |                  |                    |                            |
| Scheda impresa                               |                                              |                               |            |            |                                                                                                    |            |                  |                    |                            |
|                                              | ORDINI VESTIARIO                             |                               |            |            |                                                                                                    |            |                  |                    | 2 4                        |
| O Ore denunciate a TS                        |                                              |                               |            |            |                                                                                                    |            |                  |                    |                            |
| Versamenti                                   | 2022 V Q Seleziona Anno                      |                               |            |            |                                                                                                    |            |                  |                    |                            |
| 🏦 Liquidazioni Imprese                       | DETTAGLIO ORDINE:                            |                               |            |            |                                                                                                    |            |                  |                    |                            |
| 🏋 Vestiario                                  | Mostra 25 v righe per pagina                 |                               |            |            |                                                                                                    |            |                  |                    |                            |
| 🗘 Osservatorio Cantieri                      | Codice                                       | Data Nascita                  | ♦ Scarpe ♦ | Numero 🕴   | Tipo Vestiario                                                                                                  | ¢ Colore ¢ | Taglia Giacca 🕴  | Taglia Pantalone 🔅 | \$                         |
| 2 en en en                                   |                                              |                               | ALTE       |            | 2 JEANS                                                                                                    | BLU        |                  |                    | I MODIFICA                 |
| Sito Cassa Edile                             |                                              |                               |            |            | JEANS + FELPA                                                                                                   | GRIGIO     |                  |                    | CE MODIFICA                |
| <b>*</b>                                     |                                              |                               |            |            |                                                                                                    | BIANCO     |                  |                    | CZ MODIFICA                |
|                                              |                                              | 02/08/1967                    |            |            | 2 JEANS                                                                                                    |            |                  |                    | IZ MODIFICA                |
|                                              | L.                                           | 01/12/1966                    | ALTE       | 36         | PANTALONE + FELPA                                                                                               | BIANCO     | 52               | 50                 | EZ MODIFICA                |
| Codice iscrizione: TS00                      | Mostra pagina 1 di 1                         |                               |            |            |                                                                                                    |            |                  |                    |                            |
| VIA DEI COSULICH 10<br>34147 TRIESTE TS      |                                              |                               |            |            |                                                                                                    |            |                  | Prec               | edente Prossimo            |
| 54141 1112512 15                             | ٢                                            |                               |            |            |                                                                                                    |            |                  |                    | >                          |
|                                              |                                              |                               |            |            |                                                                                                    |            |                  |                    |                            |
|                                              | 🗲 Indietro 🛛 Stampa Binjilogo 🔒              | Aggiungi Operaio              |            |            |                                                                                                    |            |                  |                    |                            |
|                                              | · · · · · · · · · · · · · · · · · · ·        | 65-6-1                        |            |            |                                                                                                    |            |                  |                    |                            |
|                                              |                                              |                               |            |            |                                                                                                    |            |                  |                    |                            |
|                                              |                                              |                               |            |            |                                                                                                    |            |                  |                    |                            |
|                                              |                                              |                               |            |            |                                                                                                    |            |                  |                    |                            |
|                                              |                                              |                               |            |            |                                                                                                    |            |                  |                    |                            |
|                                              |                                              |                               |            |            |                                                                                                    |            |                  |                    |                            |
|                                              |                                              |                               |            |            |                                                                                                    |            |                  |                    |                            |
|                                              |                                              |                               |            |            |                                                                                                    |            |                  |                    |                            |

- fare una ricerca per codice fiscale o codice Cassa Edile dell'operaio per verificare se il lavoratore esiste tra quelli che l'impresa ha comunicato alla Cassa Edile come propri dipendenti all'interno di almeno una denuncia MUT. Dopo aver inserito uno dei 2 codici sarà necessario cliccare sul pulsante di "Avvia ricerca".

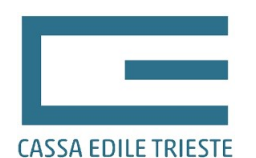

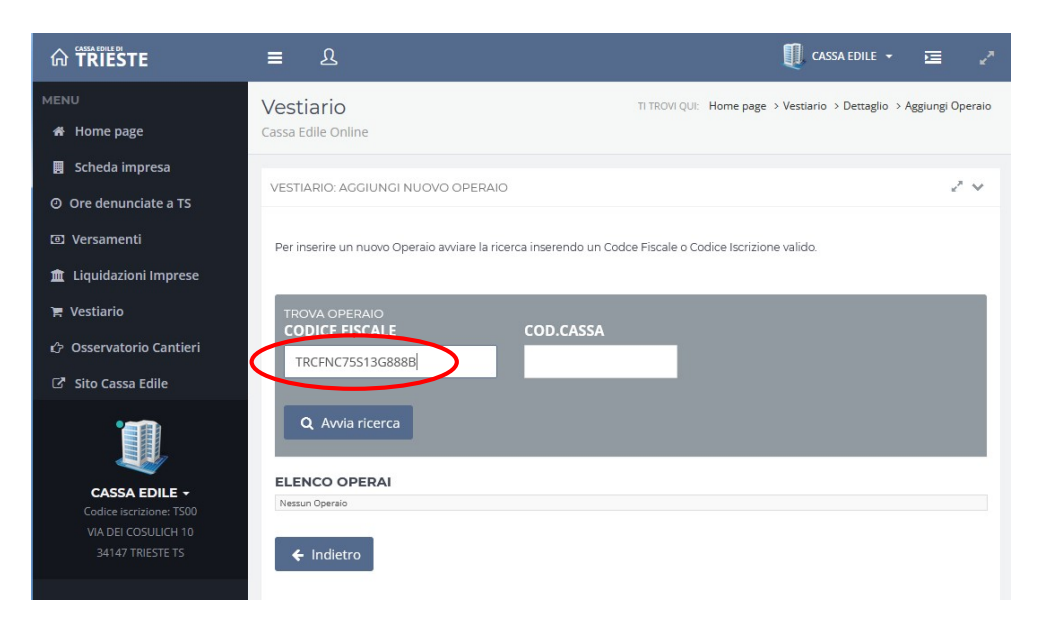

- se il lavoratore esiste verrà evidenziato e potrà essere inserito con l'apposito pulsante

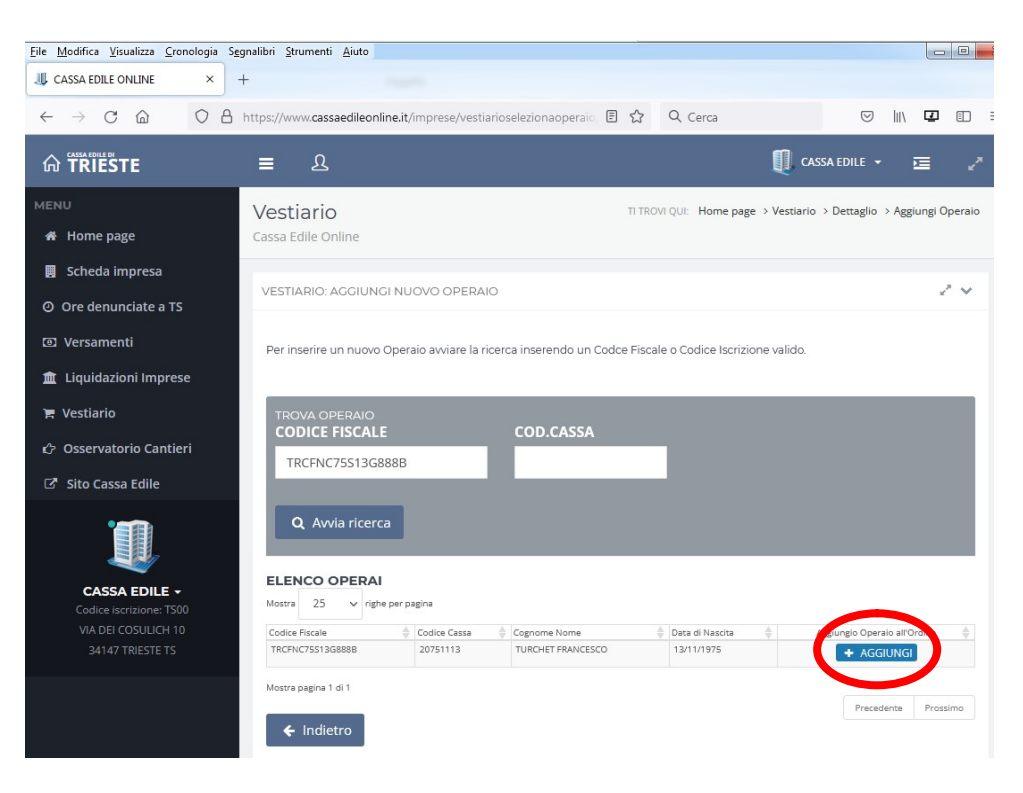

- se la ricerca ha fornito esito positivo confermare la volontà di inserire il lavoratore schiacciando "OK"

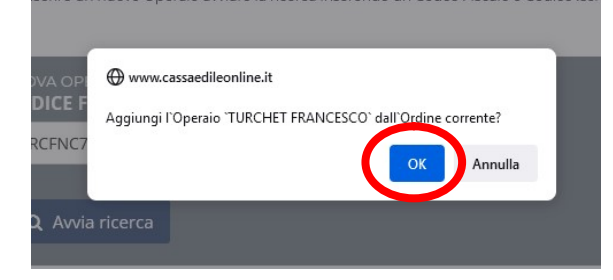

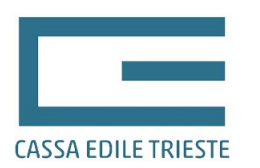

 se invece la ricerca ha fornito esito negativo sarà necessario innanzitutto contattare la Cassa Edile (tramite e-mail o fax) e fornire i dati anagrafici necessari affinchè la Cassa Edile codifichi il lavoratore come dipendente dell'impresa. Successivamente alla codifica, l'operaio sarà disponibile per l'inserimento dell'ordine.

|                                         | <b>– –</b>                                                                                                    | - ·                                                                     |
|-----------------------------------------|----------------------------------------------------------------------------------------------------|-------------------------------------------------------------------------|
| MENU                                    | Vestiario                                                                                                    | TI TROVI QUI: Home page > Vestiario > Dettaglio > Aggiungi Operaio      |
| 🖀 Home page                             | Cassa Edile Online                                                                                                    |                                                                         |
| 📕 Scheda impresa                        |                                                                                                    |                                                                         |
| Ore denunciate a TS                     | VESTIARIO: AGGIUNGI NUOVO OPERAIO                                                                                     | 2 M                                                                     |
| O Versamenti                            | Per inserire un nuovo Operaio avviare la ricerca inserendo un Cod                                                     | Ice Fiscale o Codice Iscrizione valido.                                 |
| 🏛 Liquidazioni Imprese                  | 1                                                                                                    |                                                                         |
| 🐂 Vestiario                             | TROVA OPERAIO                                                                                                    |                                                                         |
| 🖒 Osservatorio Cantieri                 | CODICE FISCALE COD.CASSA                                                                                              |                                                                         |
| 🗗 Sito Cassa Edile                      |                                                                                                    | _                                                                       |
|                                         | Q Avvia ricerca                                                                                                    |                                                                         |
|                                         | ELENCO OPERAI                                                                                                    |                                                                         |
| Codice iscrizione: TS00                 | Nessun Operaio                                                                                                    |                                                                         |
| VIA DEI COSULICH 10<br>34147 TRIESTE TS | ← Indietro                                                                                                    |                                                                         |
|                                         |                                                                                                    |                                                                         |
|                                         | Qual'ora non si riuscisse a recuperare i dati dell'Oper<br>mail (info@cassaedile.ts.it) alla Cassa Edile i dati dello | raio dalla nostra anagrafica si prega di inviare via fax o<br>o stesso. |
|                                         |                                                                                                    |                                                                         |

Per <u>eliminare</u> un operaio i passaggi da fare sono i seguenti:

- entrare nel dettaglio dell'operaio seguendo i passaggi già descritti per la modifica dei dati del lavoratore e cliccare sul pulsante "Elimina Operaio"

|                         | ≡ ଥ                 |               |                                  | CASSA EDILE 👻 🧕                     | ∎ <i>2</i>  |
|-------------------------|---------------------|---------------|----------------------------------|-------------------------------------|-------------|
|                         | Vestiario           |               |                                  | TI TROVI QUI: Home page > Vestiario | > Dettaglio |
| 希 Home page             | Cassa Edile Online  |               |                                  |                                     |             |
| Scheda impresa          |                     |               |                                  |                                     |             |
| ② Ore denunciate a TS   | DETTAGLIO ORDINE VE | STIARIO       |                                  | 2.4                                 |             |
| Versamenti              | OPERAIO:            |               |                                  |                                     |             |
|                         | Cod.Fiscale         | Cod.CE        | Cognome Nome                     | Data di Nascita                     |             |
| 🏛 Liquidazioni Imprese  | TRCFNC75S13G888B    | 20751113      | TURCHET FRANCESCO                | 13/11/1975                          |             |
| 🔄 Vestiario             | SCARPE              |               |                                  |                                     |             |
| 🖒 Osservatorio Cantieri | Numero              |               |                                  |                                     |             |
| Sito Cassa Edile        | Numero              |               |                                  |                                     |             |
|                         | ABITO               |               |                                  |                                     |             |
|                         | Tipo Vestiario      |               |                                  |                                     |             |
| 1111                    | Colore              |               |                                  |                                     |             |
|                         | Taglia Giacca       |               |                                  |                                     |             |
|                         | Taglia Pantalone    |               |                                  |                                     |             |
|                         |                     |               |                                  |                                     |             |
| VIA DELCOSULICH 10      |                     |               |                                  |                                     |             |
| 34147 TRIESTE TS        |                     |               |                                  |                                     |             |
|                         | 1 Indiatro          | T Elimina One | Annia CA Madifica ardina One     |                                     |             |
|                         | - maleuro           |               | eraid in the modifica ordine Ope |                                     |             |
|                         |                     |               |                                  |                                     |             |
|                         |                     |               |                                  |                                     |             |
|                         |                     |               |                                  |                                     |             |

- confermare la volontà di eliminare il lavoratore schiacciando "OK"

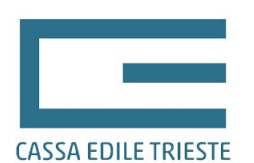

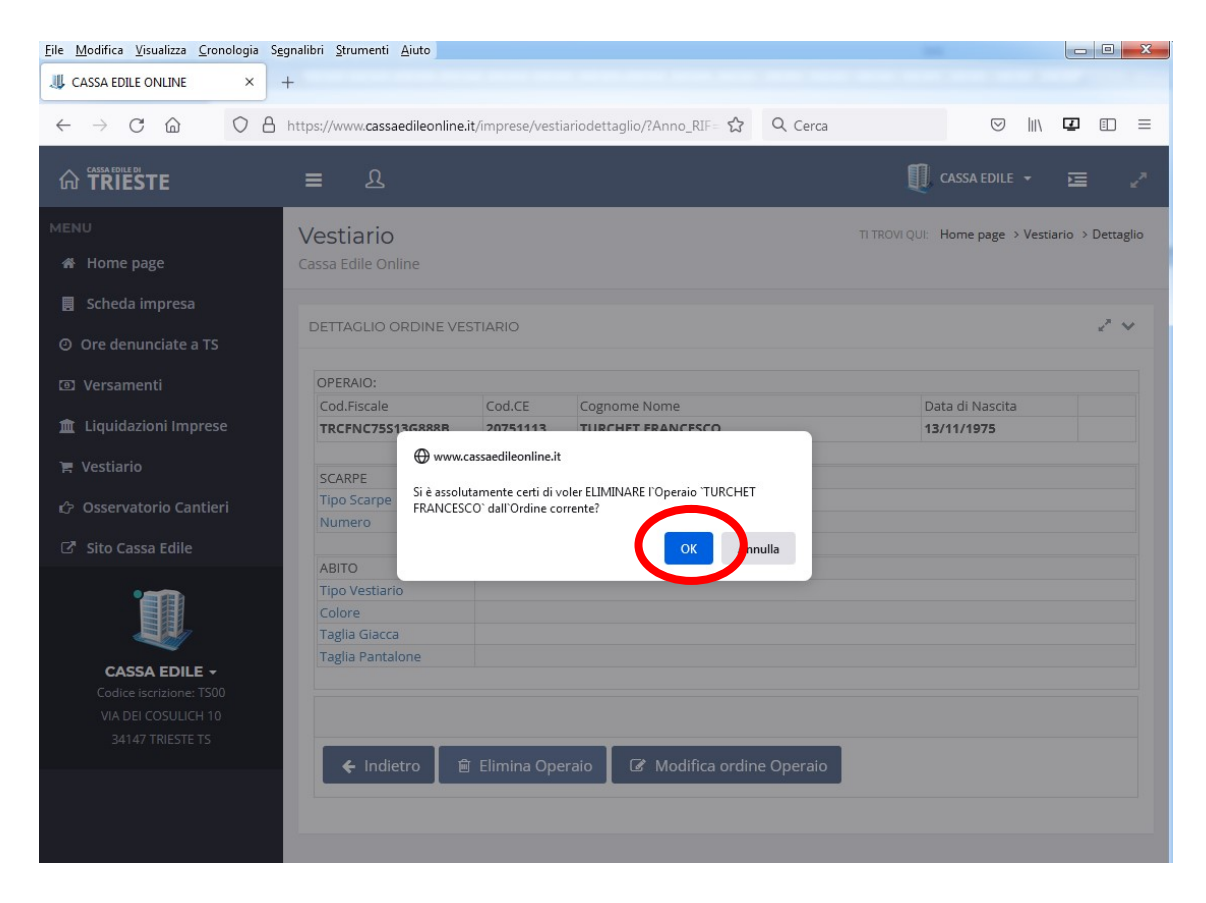

# 6 – CONFERMA E INVIO DELL'ORDINE

Prima di confermare l'ordine è necessario stampare un riepilogo dello stesso utilizzando l'apposito pulsante.

| <u>File Modifica Visualizza Gronologia Sa</u>                                       | ignalibri Strumenti Aiuto                       |                            |            | -        | and the second second sec |      |          | 100000000000000000000000000000000000000 | and the second second | 84.0            |                    |
|-------------------------------------------------------------------------------------|-------------------------------------------------|----------------------------|------------|----------|----------------------------------------------------------------------------------------------------|------|----------|-----------------------------------------|-----------------------|-----------------|--------------------|
|                                                                                     | +                                               |                            |            |          |                                                                                                    |      |          |                                         |                       |                 |                    |
| $\leftarrow \rightarrow$ C $\textcircled{a}$                                        | O A https://www.cassaedileonline.it/imprese/ves | tiario/?Anno_RIF=2022&ID=7 |            |          |                                                                                                    | \$ C | R Cerca  |                                         |                       | ©               |                    |
| ଜ TRIËSTE                                                                           | ≡ £                                             |                            |            |          |                                                                                                    |      |          |                                         | Q                     | CASSA EDILE 👻   | a /                |
| MENU                                                                                | Vestiario                                       |                            |            |          |                                                                                                    |      |          |                                         | Π                     | TROVI QUI: Horr | e page → Vestiario |
| # Home page                                                                         | Cassa Edile Online                              |                            |            |          |                                                                                                    |      |          |                                         |                       |                 |                    |
| Scheda impresa                                                                      |                                                 |                            |            |          |                                                                                                    |      |          |                                         |                       |                 |                    |
| Ore denunciate a TS                                                                 | ORDINI VESTIARIO                                |                            |            |          |                                                                                                    |      |          |                                         |                       |                 | 2.4                |
| 🖾 Versamenti                                                                        | 2022 v Q. Seleziona Anno                        |                            |            |          |                                                                                                    |      |          |                                         |                       |                 |                    |
| 🏦 Liquidazioni Imprese                                                              |                                                 |                            |            |          |                                                                                                    |      |          |                                         |                       |                 |                    |
| 🐂 Vestiario                                                                         | Mostra 25 v righe per pagina                    |                            |            |          |                                                                                                    |      |          |                                         |                       |                 |                    |
| C Osservatorio Cantieri                                                             | Codice                                          | Data Nascita               | ♦ Scarpe ♦ | Numero 🕴 | Tipo Vestiario                                                                                                    | ¢    | Colore 🕴 | Taglia Giacca 💠                         | Taglia Pantalone      | ÷               | \$                 |
|                                                                                     |                                                 | 25/03/1969                 |            |          | 2 JEANS                                                                                                    |      | BLU      |                                         |                       | Z               | MODIFICA           |
| L3" Sito Cassa Edile                                                                |                                                 | 05/10/1953                 |            |          | JEANS + FELPA                                                                                                    |      | GRIGIO   |                                         |                       | C2              | MODIFICA           |
| <b>'#</b>                                                                           |                                                 | 07/03/1961                 |            |          | PANTALONE + FELPA                                                                                                    |      | BIANCO   |                                         |                       | C.              | MODIFICA           |
|                                                                                     |                                                 | 02/08/1967                 |            |          | 2 JEANS                                                                                                    |      |          |                                         |                       | C.              | MODIFICA           |
| CASSA EDILE +<br>Coldres Incontones: 1700<br>VADBIC COSULUCH 10<br>34147 TRIESTE TS | Mostra pagina 1 di 1                            | liggiungi Operaio          | ALL L      |          |                                                                                                    | _    |          |                                         |                       | Precedente      | Prossimo           |
|                                                                                     |                                                 |                            |            |          |                                                                                                    |      |          |                                         |                       |                 |                    |

Una volta compilati tutti i campi dei lavoratori inseriti nell'ordine del vestiario, bisognerà uscire dalla pagina di dettaglio e ritornare alla pagina iniziale. Tutto ciò potrà essere eseguito semplicemente premendo il pulsante "Indietro".

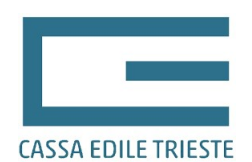

| <u>File Modifica Visualizza Cronologia S</u>                                 | egnalibri Strumenti Aiuto                     |                              |      | State of Street | The second second second second second second second second second second second second second second second se | 1 1 1 1 1 1 1 1 1 1 1 1 1 1 1 1 1 1 1 | The second second second second second second second second second second second second second second second s | and the second state | 0                            |
|------------------------------------------------------------------------------|-----------------------------------------------|------------------------------|------|-----------------|----------------------------------------------------------------------------------------------------|---------------------------------------|----------------------------------------------------------------------------------------------------|----------------------|------------------------------|
|                                                                              | +                                             |                              |      |                 |                                                                                                    |                                       |                                                                                                    |                      |                              |
| $\leftarrow \rightarrow$ C $\textcircled{a}$                                 | O A https://www.cassaedileonline.it/imprese/w | estiario/?Anno_RIF=2022&ID=7 |      |                 |                                                                                                    | ☆ Q. Cerca                            |                                                                                                    |                      | ∞ in <b>2</b> = :            |
| ດ TRIËSTE                                                                    | ≡ £                                           |                              |      |                 |                                                                                                    |                                       |                                                                                                    | 🚺 CASS               | A EDILE 👻 🖂 🧹                |
| MENU                                                                         | Vestiario                                     |                              |      |                 |                                                                                                    |                                       |                                                                                                    | TI TROV              | I QUI: Home page > Vestiario |
| 🖷 Home page                                                                  | Cassa Edile Online                            |                              |      |                 |                                                                                                    |                                       |                                                                                                    |                      |                              |
| 🚦 Scheda impresa                                                             |                                               |                              |      |                 |                                                                                                    |                                       |                                                                                                    |                      |                              |
| Ore denunciate a TS                                                          | ORDINI VESTIARIO                              |                              |      |                 |                                                                                                    |                                       |                                                                                                    |                      | 2 4                          |
| 🖾 Versamenti                                                                 | 2022 v Q. Seleziona Anno                      |                              |      |                 |                                                                                                    |                                       |                                                                                                    |                      |                              |
| 🏦 Liquidazioni Imprese                                                       |                                               |                              |      |                 |                                                                                                    |                                       |                                                                                                    |                      |                              |
| 🗮 Vestiario                                                                  | Mostra 25 v righe per pagina                  |                              |      |                 |                                                                                                    |                                       |                                                                                                    |                      |                              |
| Osservatorio Cantieri                                                        | Codice                                        | Data Nascita                 |      | Numero 🕴        | Tipo Vestiario                                                                                                  | ¢ Colore ¢                            | Taglia Giacca 💠                                                                                                | Taglia Pantalone     | ¢                            |
| C Site Carra Edile                                                           |                                               |                              |      |                 | 2 JEANS                                                                                                    |                                       |                                                                                                    |                      | 2 MODIFICA                   |
|                                                                              |                                               | 05/10/1953                   | ALTE |                 | JEANS + FELPA                                                                                                   | GRIGIO                                |                                                                                                    |                      | CZ MODIFICA                  |
| <b>`</b>                                                                     |                                               | 07/03/1961                   | ALTE |                 | 2 IEANIS                                                                                                    | BIANCO                                |                                                                                                    |                      | CZ MODIFICA                  |
|                                                                              |                                               | 01/12/1966                   |      |                 | PANTALONE + FELPA                                                                                               | BIANCO                                |                                                                                                    |                      |                              |
| CASSA EDUID<br>Collel bondanen 1500<br>VA DEI COSULICH 10<br>34147 TRESTE TS | Mostra pagina 1 di 1                          | Aggiungi Operaio             |      |                 |                                                                                                    |                                       |                                                                                                    | Pre                  | cedente Prossimo             |
|                                                                              |                                               |                              |      |                 |                                                                                                    |                                       |                                                                                                    |                      |                              |

Una volta tornati nella pagina inizia sarà sufficiente premere il pulsante "Conferma Ordine" e se non ci sono stati errori nella compilazione, dopo aver riconfermato l'invio, l'ordine verrà preso in gestione dalla Cassa Edile e verrà evidenziato in giallo. <u>Una volta che l'ordine è stato preso in carico dalla Cassa Edile non è più possibile modificarlo:</u> per renderlo di nuovo gestibile dall'utente sarà necessario contattare la Cassa Edile.

| U CASSA EDILE ONLINE ×                                                                          | +                                                  |                            |                                     |
|-------------------------------------------------------------------------------------------------|----------------------------------------------------|----------------------------|-------------------------------------|
| $\leftarrow \rightarrow$ C $\textcircled{O}$ A                                                  | https://www.cassaedileonline.it/imprese/vestiario/ | ☆ Q Cerca                  |                                     |
|                                                                                                 | <b>≡</b> Δ                                         |                            | 🚺 CASSA EDILE 👻 🗾 🦨                 |
| MENU<br># Home page                                                                             | Vestiario<br>Cassa Edile Online                    |                            | TI TROVI QUI: Home page > Vestiario |
| <ul> <li>Scheda impresa</li> <li>Ore denunciate a TS</li> <li>Versamenti</li> </ul>             | ORDINI VESTIARIO                                   |                            | 2 ~                                 |
| <ul> <li>▲ Liquidazioni Imprese</li> <li>► Vestiario</li> </ul>                                 | ELENCO ORDINI                                      |                            |                                     |
| <ul> <li>         Osservatorio Cantieri     </li> <li>         Sito Cassa Edile     </li> </ul> | Nº Ordine                                          | Stato APERTO Conference in | ¢ Dettaglio ¢                       |
| CASSA EDILE -<br>Codice iscrizione: TS00<br>VIA DEI COSULICH 10<br>34147 TRIESTE TS             |                                                    | ✓ Conferma                 | <b>Q</b> Dettaglio                  |
|                                                                                                 |                                                    |                            |                                     |

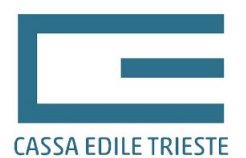

TI TROVI QUI: Home page > Vestiario

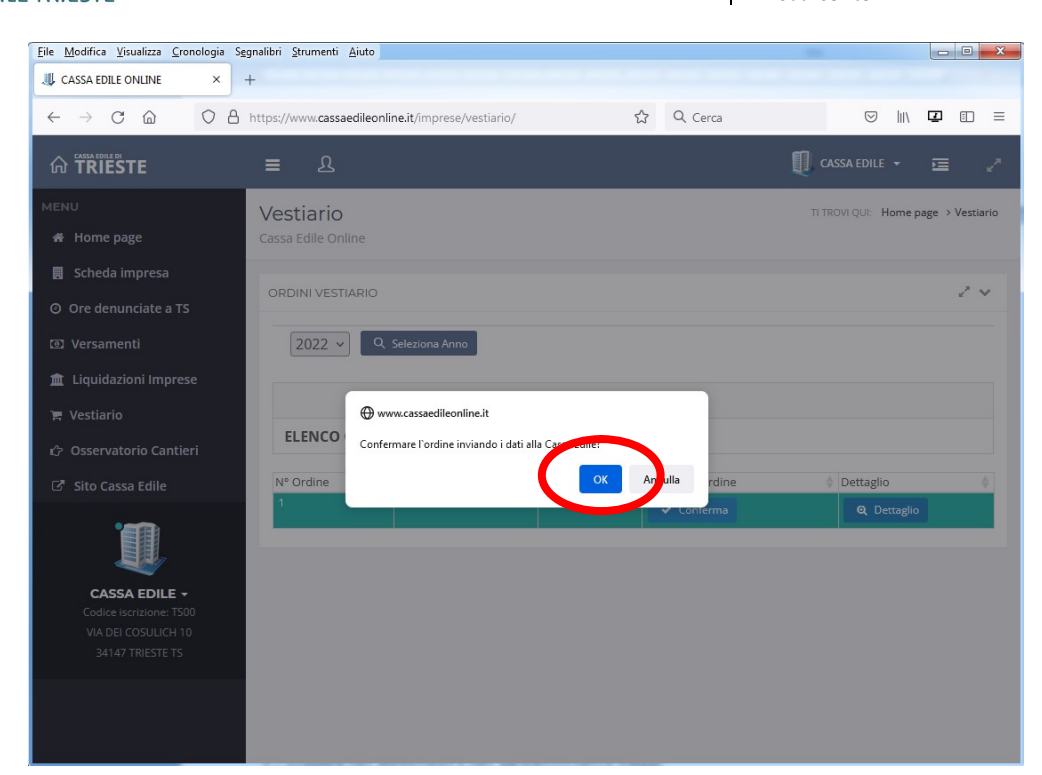

| ⊕ www.cassaedileonlir    | e.it                  |   | - 1 |
|--------------------------|-----------------------|---|-----|
| Ordine inviato correttan | ente alla Cassa Edile | 2 |     |
|                          |                       |   | ок  |

#### Vestiario Cassa Edile Online

| RDINI VESTIARIO |                          |       |                   |           | 2.1 |
|-----------------|--------------------------|-------|-------------------|-----------|-----|
| 2022 🗸 🖸        | Seleziona Anno           |       |                   |           |     |
|                 |                          |       |                   |           |     |
| ELENCO ORDI     | NI                       |       |                   |           |     |
| ELENCO ORDI     | <b>NI</b><br>Data Ordine | Stato | 🔶 Conferma ordine | Dettaglio | 4   |

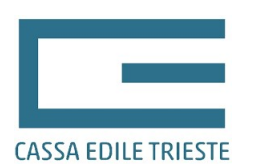

# 7 – STAMPA DEL RIEPILOGO

In ogni momento all'interno del dettaglio dell'ordine sarà possibile stampare un modello di riepilogo contenente i lavoratori e gli articoli scelti da ciascuno di essi. La stampa, timbrata e firmata, potrà quindi essere inviata tramite fax alla Cassa Edile, ovvero, qualora si sia proceduto con la creazione di una scansione del documento con timbro e firma dell'impresa, il riepilogo potrà essere inviato tramite e-mail all'indirizzo <u>info@cassaedile.TS.it</u> o tramite PEC all'indirizzo <u>TS00@infopec.cassaedile.it</u>.

|                                                                                     | <b>≡</b> ८                   |                         |          |        |                   | Į        | CASSA EDILE     | • 🖻                    |      |
|-------------------------------------------------------------------------------------|------------------------------|-------------------------|----------|--------|-------------------|----------|-----------------|------------------------|------|
| MENU                                                                                | Vestiario                    |                         |          |        |                   |          | TI TROVI QUI: H | ome page > Vestia      | ario |
| 🔏 Home page                                                                         | Cassa Edile Online           |                         |          |        |                   |          |                 |                        |      |
| 📕 Scheda impresa                                                                    |                              |                         |          |        |                   |          |                 |                        |      |
| Ore denunciate a TS                                                                 | ORDINI VESTIARIO             |                         |          |        |                   |          |                 | 27 1                   | ~    |
| O Versamenti                                                                        | 2022 v Q Seleziona           | Anno                    |          |        |                   |          |                 |                        |      |
| 🏦 Liquidazioni Imprese                                                              | DETTAGLIO ORDINE:            |                         |          |        |                   |          |                 |                        |      |
| 😭 Vestiario                                                                         | Mostra 25 v righe per pagina |                         |          |        |                   |          |                 |                        |      |
| r/> Osservatorio Cantieri                                                           | Codice 🔶 Cognome Nome        | Data Nascita  🍦         | Scarpe 🔶 | Numero | Tipo Vestiario    | Colore 🔶 | Taglia Giacca   | Taglia Pantalone 🔶     | F    |
| ej osservatorio cantieri                                                            |                              | 25/03/1969              | BASSE    |        | 2 JEANS           | BLU      |                 |                        |      |
| 🖸 Sito Cassa Edile                                                                  |                              | 05/10/1953              | ALTE     | 36     | PANTALONE + FELPA | BIANCO   | 40              | 40                     |      |
|                                                                                     |                              | 02/08/1967              | ALTE     | 36     | 2 JEANS           | BLU      | 44              |                        |      |
| CASSA EDILE -<br>Cadice iscrizione: TS00<br>VIA DEI COSULICH 10<br>34147 TRIESTE TS | Mostra pagina 1 di 1         | 01/12/1966<br>Riepilogo | ALTE     | 36     | PANTALONE + FELPA | BIANCO   | 52<br>Pres      | 50<br>cedente Prossimo | >    |

Attenzione: una volta che l'ordine è stato preso in carico dalla Cassa Edile, come descritto nella pagina precedente, cliccando sul pulsante "Stampa Riepilogo" la procedura non fornirà più il modello del riepilogo, ma il <u>modello per la</u> <u>raccolta delle firme dei lavoratori che hanno beneficiato della prestazione. Quest'ultimo modello, comprovante l'avvenuto ricevimento del vestiario da parte dei lavoratori.</u>

## 8 – INSTALLAZIONE COME APP

### <u>Prerequisiti: collegarsi da un dispositivo Android o IOS oppure da un pc ma utilizzando come browser Edge o</u> <u>Chrome.</u>

Fare il login e cliccare sul tasto in alto a destra.

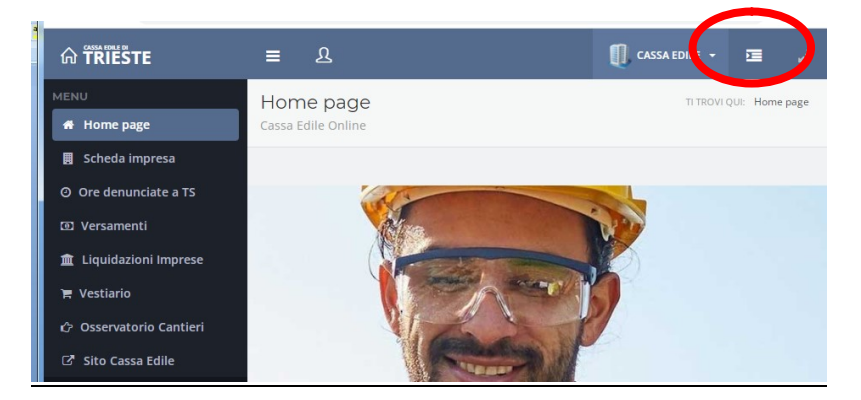

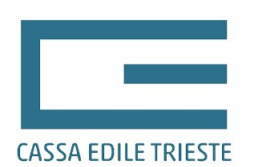

Dal menù che apparira cliccare su "Installa nel dispositivo l'APP Cassaedile Online" e seguire la procedura guidata.

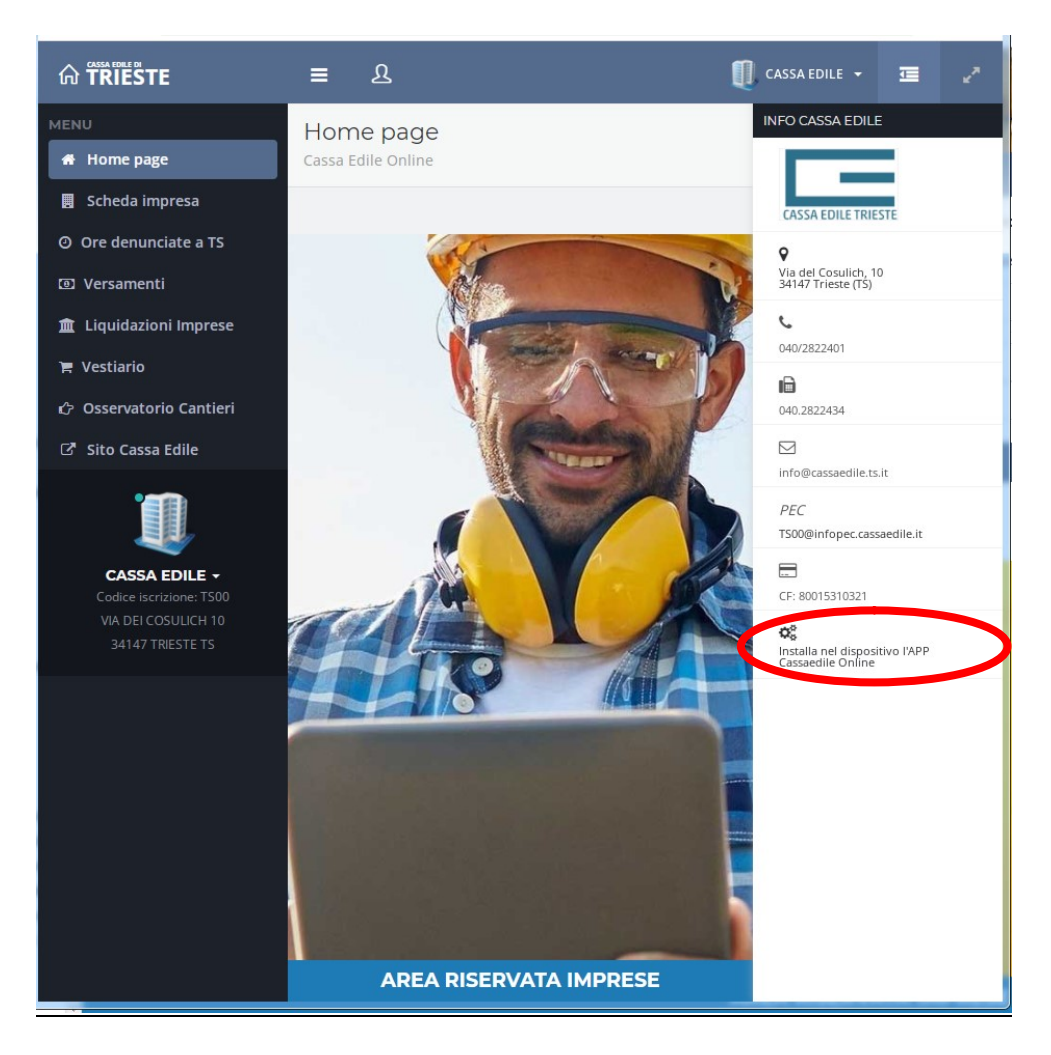